## Teams を使った面談の仕方

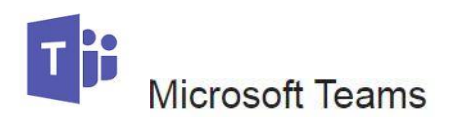

## Teams は面談予約をした際に、当日中に行ってもらう(当日の登録だと不具合に対処できないため)

## 準備

①検索エンジンで Microsoft Teams のアプリを探す

→無い場合は海洋大 HP→在学生の方→情報セキュリティ→情報システム利用案内 →オフィスソフトについてを参照

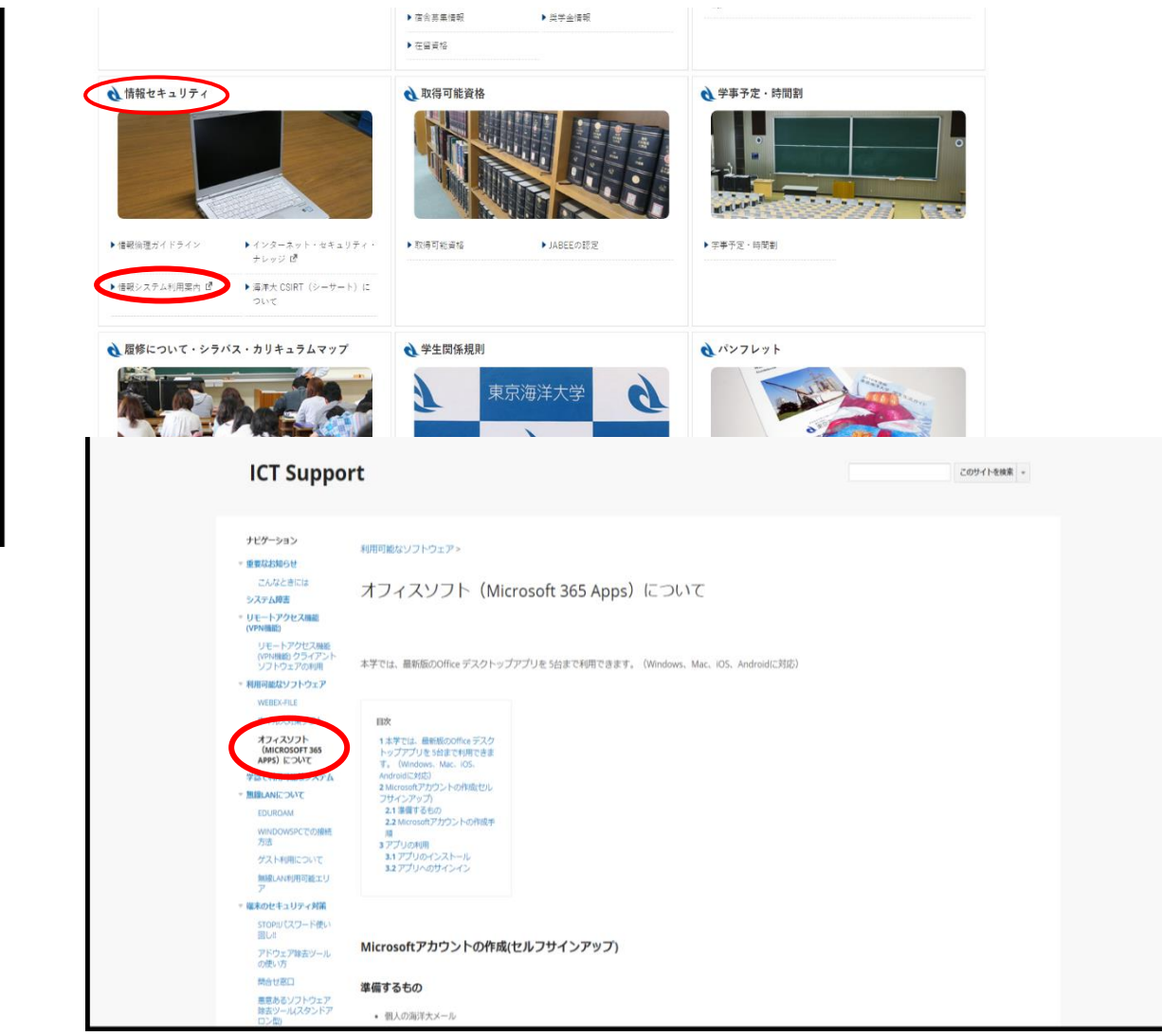

②Teams のトップページより

学校で使うために無料でサインアップ

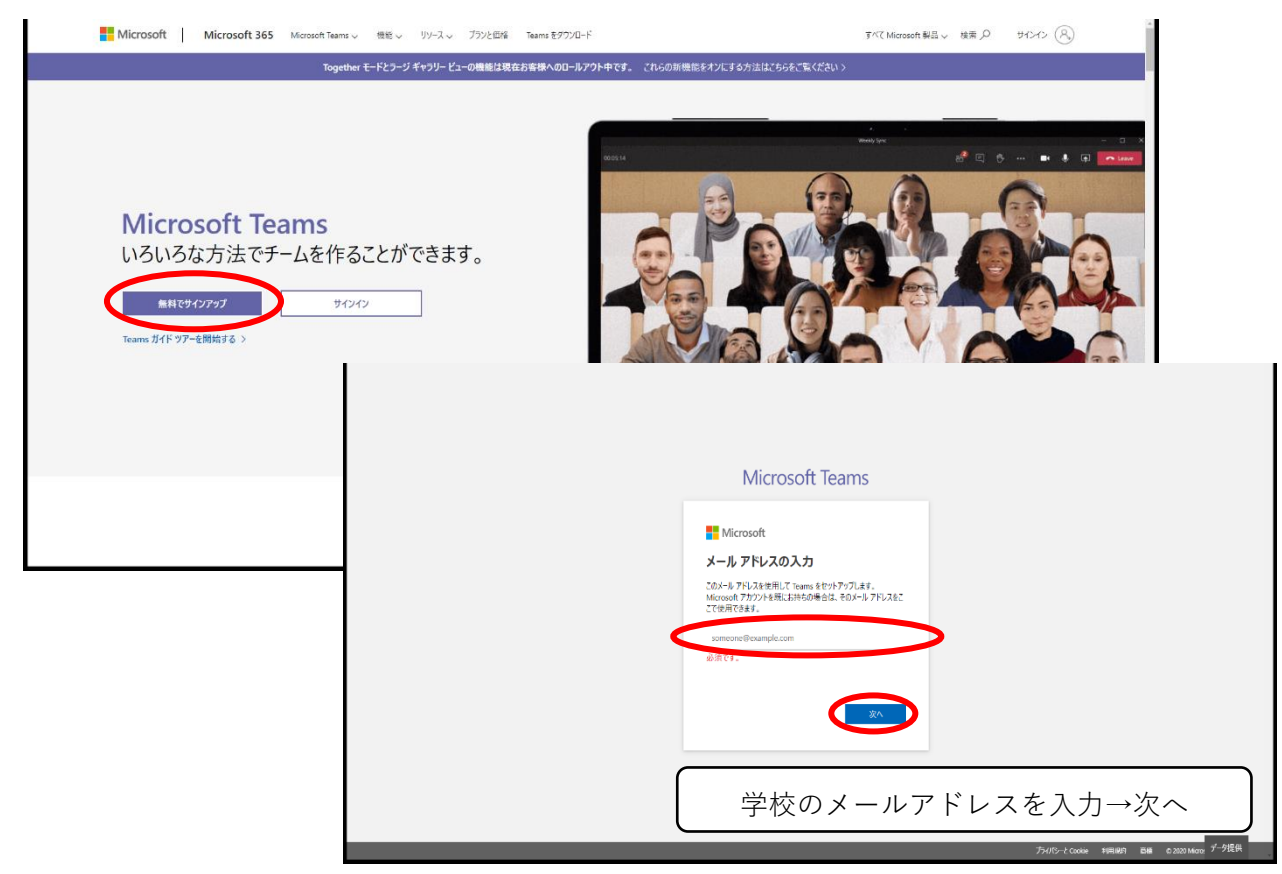

区分選択は「学生」を選び、その後パスワードの作成へ ※認証番号が大学のアドレスに送られるので、そちらも確認の必要があり

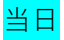

③面談当日 15 分前に Teams を立ち上げ、1 回目の学生はキャリア支援センターから面談の手順について連絡あり

文例:【面談担当の先生のアドレスを検索欄に入力して、右上にあるカメラのアイコンを押 して、予約時間に通話開始する】

| $\langle \rangle$                                                          | $\sim$                                                            | Q. (¢#                                                                                       | o ×                  |
|----------------------------------------------------------------------------|-------------------------------------------------------------------|----------------------------------------------------------------------------------------------|----------------------|
|                                                                            | ቻ <b>ኮ</b> ሣԻ 🗸 🛛                                                 | # • 進存, 新聞, 松葉 tenh. 77())                                                                   | ĉô <sup>*</sup> 4 ⊡" |
| 2743<br>7427<br>7528<br>7528<br>7528<br>7528<br>7528<br>7528<br>7528<br>75 | <ul> <li>● 最近のチャット</li> <li>● 塩谷、銀郎、と松葉</li> <li>● 万彦さ</li> </ul> | 塩谷和美 特任教授 ; <u>kshiot0@kaiyodai.ac.jp</u><br>服部典子 特任准教授 : nhatto0@kaiyodai.ac.jp<br>カメラのアイコン | tここ                  |
|                                                                            |                                                                   | 新しいメッセーブの入力<br>Ag ! & ③ 田 B 芭 参 g … D D D D D D D D D D D D D D D D D D                      |                      |

無事に手順を確認が出来たら、支援センター担当者に返信 予約時間に面談開始

※2回目からはキャリア支援センターからの案内は行かない